# Dell OptiPlex 5070 helytakarékos kivitel

Üzembe helyezés és műszaki adatok

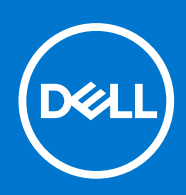

Szabályozó modell: D11S Szabályozó típus: D11S004 2021. október Mód. A02

### Megjegyzés, Vigyázat és Figyelmeztetés

(i) MEGJEGYZÉS: A MEGJEGYZÉSEK a számítógép biztonságosabb és hatékonyabb használatát elősegítő, fontos tudnivalókat tartalmazzák.

FIGYELMEZTETÉS: A "FIGYELMEZTETÉS" üzenet hardver-meghibásodás vagy adatvesztés potenciális lehetőségére hívja fel a figyelmet, egyben közli a probléma elkerülésének módját.

VIGYÁZAT: A VIGYÁZAT jelzés az esetleges tárgyi vagy személyi sérülés, illetve életveszély lehetőségére hívja fel a figyelmet.

© 2018–2019 Dell Inc. vagy leányvállalatai. Minden jog fenntartva. A Dell, az EMC és egyéb védjegyek a Dell Inc. vagy leányvállalatainak védjegyei. Minden egyéb névjegy a vonatkozó vállalatok védjegye lehet.

# Tartalomjegyzék

| Fejezetszám: 1: A számítógép üzembe helyezése    | 5  |
|--------------------------------------------------|----|
| Fejezetszám: 2: Számítógépház                    |    |
| Elölnézet                                        | 7  |
| Fejezetszám: 3: Rendszer műszaki adatai          | 8  |
| Chipkészlet                                      |    |
| Processzor                                       |    |
| Memória                                          |    |
| Intel Optane memória                             |    |
| ,<br>Operációs rendszer                          |    |
| ,<br>Tárolóhely                                  |    |
| Alaplapi csatlakozók                             |    |
| Külső portok és csatlakozók                      | 14 |
| Grafikus és videovezérlő                         |    |
| Kommunikáció – vezeték nélküli                   |    |
| Hang és hangszórók                               |    |
| Beviteli eszközök                                |    |
| Szabályozás és környezetvédelmi megfelelés       |    |
| Fejezetszám: 4: Rendszerbeállítás                |    |
| A BIOS áttekintése                               |    |
| Belépés a BIOS-beállítási programba              |    |
| Navigációs billentyűk                            |    |
| Egyszeri rendszerindítási menü                   |    |
| Rendszerbeállítási opciók                        |    |
| Általános opciók                                 |    |
| Rendszer-információ                              |    |
| Videó képernyő opciók                            |    |
| Security (Biztonság)                             |    |
| Biztonságos rendszerindítási opciók              |    |
| Intel Software Guard Extensions opciók           | 24 |
| Teljesítmény                                     |    |
| Energiakezelés                                   |    |
| POST-viselkedés                                  |    |
| Felügyelhetőség                                  |    |
| Virtualizáció támogatás                          |    |
| Vezeték nélküli lehetőségek                      |    |
| Karbantartás                                     |    |
| Rendszernaplók                                   |    |
| Speciális konfiguráció                           |    |
| A BIOS frissítése                                |    |
| A BIOS frissítése a Windows rendszerben          |    |
| A BIOS frissítése Linux és Ubuntu környezetekben |    |

| A BIOS frissítése USB-meghajtó használatával Windows rendszerben             | 29 |
|------------------------------------------------------------------------------|----|
| BIOS frissítése az F12-vel elérhető egyszeri rendszerindító menüből          |    |
| Rendszer- és beállítási jelszó                                               |    |
| Rendszerbeállító jelszó hozzárendelése                                       |    |
| Meglévő rendszerjelszó és/vagy beállítási jelszó törlése, illetve módosítása |    |
| BIOS- (rendszerbeállító) és rendszerjelszavak törlése                        |    |
| Fejezetszám: 5: Szoftver                                                     |    |
| -illesztőprogramok letöltése                                                 |    |
| Rendszereszközök illesztőprogramjai                                          | 32 |
| A soros IO-eszközök illesztőprogramjai                                       |    |
| Biztonsági illesztőprogramok                                                 |    |
| USB-illesztőprogramok                                                        |    |
| Hálózati adapterek illesztőprogramjai                                        |    |
| Realtek Audio                                                                |    |
| Tárolóvezérlő                                                                |    |
| Fejezetszám: 6: Hogyan kérhet segítséget                                     | 34 |
| A Dell elérhetőségei                                                         |    |

# A számítógép üzembe helyezése

- 1. Csatlakoztassa a billentyűzetet és az egeret.
- 2. Csatlakoztassa a hálózati kábelt, vagy csatlakozzon egy vezeték nélküli hálózathoz.
- 3. Csatlakoztassa a monitort.

MEGJEGYZÉS: Ha Ön különálló grafikus kártyával rendelte meg számítógépét, a számítógép hátlapján található HDMI- és
 kijelzőportok takarva vannak. Csatlakoztassa a kijelzőt a különálló grafikus kártyához.

- 4. Csatlakoztassa a tápkábelt.
- 5. Nyomja meg a bekapcsológombot.
- 6. A Windows-beállítás elvégzéséhez kövesse a képernyőn megjelenő utasításokat.
  - a. Kapcsolódjon egy hálózathoz.

| Let's get connected                                            |
|----------------------------------------------------------------|
| Pick a network and go online to finish setting up this device. |
| Connections                                                    |
| Pr Network<br>Connected                                        |
| Wi-Fi                                                          |
| •<br>//c                                                       |
| (a man and a star                                              |
| • (c) = =================================                      |
| (i,                                                            |
| Skip this step                                                 |
| G                                                              |

b. Jelentkezzen be Microsoft-fiókjába, vagy hozzon létre egy új fiókot.

| Make it yours                                           |        |
|---------------------------------------------------------|--------|
| Make it yours                                           |        |
| Your Microsoft account opens a world of benefits. Learn | n more |
| 1 <b>4 6 6 6 6 7</b>                                    |        |
| Email or phone                                          |        |
| Password                                                |        |
| Forgot my password                                      |        |
| No account? Create one!                                 |        |
|                                                         |        |
|                                                         |        |
| Microsoft privacy statement                             |        |

7. Dell-alkalmazások keresése.

#### 1. táblázat: Dell-alkalmazások keresése

| Regisztrálja a számítógépét |
|-----------------------------|
| Dell súgó és támogatás      |

### 1. táblázat: Dell-alkalmazások keresése (folytatódik)

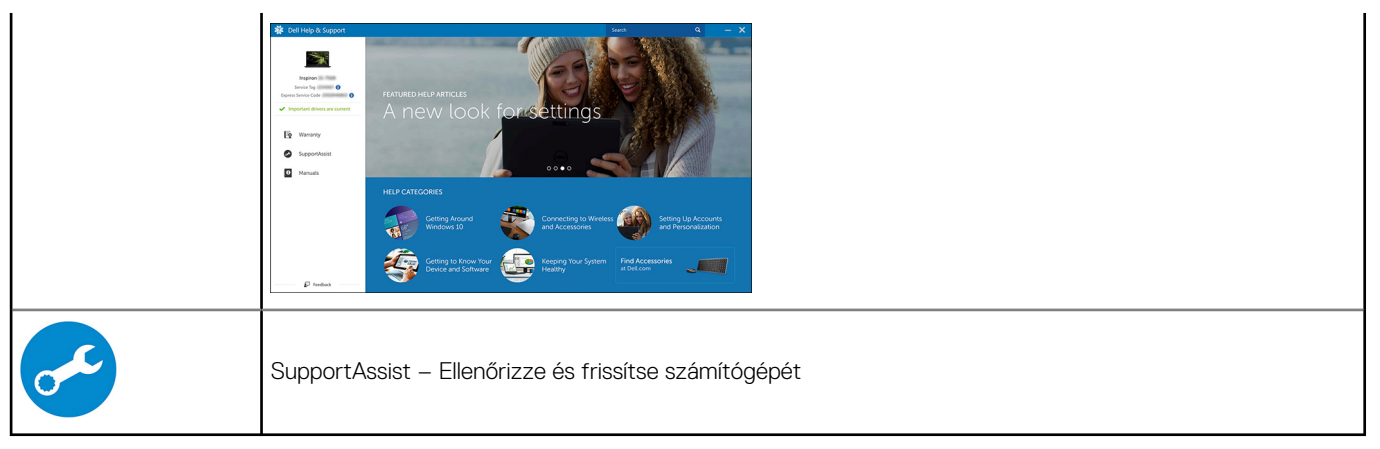

# Számítógépház

Ez a fejezet a több különböző nézetből mutatja be a házat, valamint a portokat és a csatlakozókat, továbbá az FN-billentyűkombinációkat ismerteti.

### Témák:

• Elölnézet

## Elölnézet

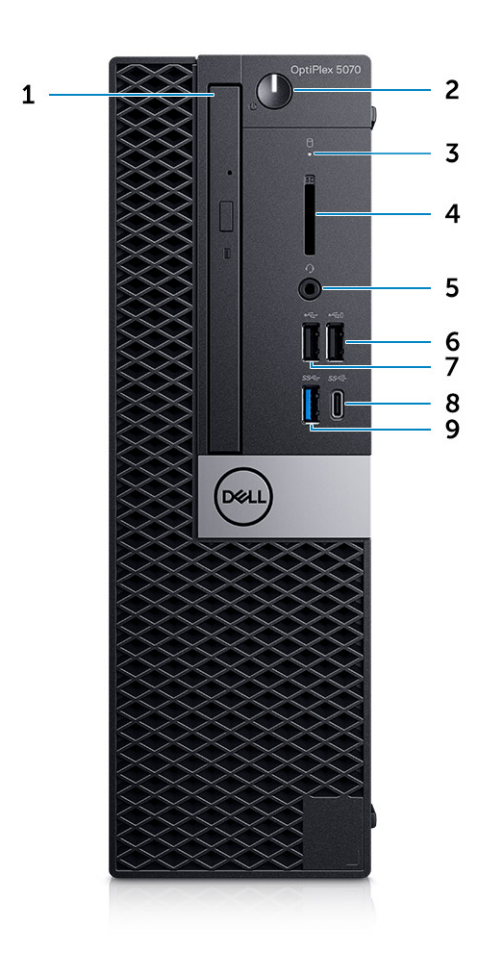

- 1. Optikai meghajtó (opcionális)
- 2. Bekapcsológomb és tápfeszültség jelzőfénye
- 3. Merevlemezmeghajtó-aktivitás jelzőfény
- 4. Memóriakártya olvasó (opcionális)
- 5. Headset/univerzális audio jack csatlakozó
- 6. USB 2.0 port PowerShare-rel
- 7. USB 2.0-port
- 8. USB 3.1 Gen 2 Type-C port PowerShare funkcióval
- 9. USB 3.1 Gen 1 port

# Rendszer műszaki adatai

() MEGJEGYZÉS: A kínálat régiónként változhat. A következő műszaki adatok csupán a törvény értelmében a számítógéphez kötelezően mellékelendő adatok. Ha további információkat szeretne a számítógép konfigurációjáról, lépjen a Windows operációs rendszer Súgó és támogatás menüpontjába, és válassza a számítógép adatainak megtekintésére szolgáló lehetőséget.

#### Témák:

- Chipkészlet
- Memória
- Intel Optane memória
- Operációs rendszer
- Tárolóhely
- Alaplapi csatlakozók
- Külső portok és csatlakozók
- Grafikus és videovezérlő
- Kommunikáció vezeték nélküli
- Hang és hangszórók
- Beviteli eszközök
- Szabályozás és környezetvédelmi megfelelés

## Chipkészlet

### 2. táblázat: Chipkészlet

|                                                                                       | Torony/Kis méretű kivitel/Mikro kivitel                                                      |
|---------------------------------------------------------------------------------------|----------------------------------------------------------------------------------------------|
| Chipkészlet                                                                           | Intel Q370 chipkészlet                                                                       |
| NVRAM a chipkészleten                                                                 |                                                                                              |
| BIOS-konfigurációs Serial<br>Peripheral Interface (SPI)                               | 256 Mbit (32 MB) a chipkészleten található SPI_FLASH-en                                      |
| Trusted Platform Module (TPM)<br>2.0 biztonsági eszköz (diszkrét<br>TPM engedélyezve) | 24 KB a chipkészleten található TPM 2.0-n                                                    |
| Firmware-TPM (diszkrét TPM<br>letiltva)                                               | Alapértelmezés szerint a Platform Trust Technology funkció látható az operációs rendszerben. |
| NIC EEPROM                                                                            | A LOM-konfiguráció a LOM e-fuse-ban található – nincs dedikált LOM EEPROM                    |

### Processzor

MEGJEGYZÉS: A GSP (Global Standard Products) csoportba a Dell azon termékei tartoznak, amelyeket a Dell világszerte biztosít az elérhetőség és szinkronizált termékváltások érdekében. Ezek a termékek lehetővé teszik, hogy ugyanaz a platform globálisan megvásárolható legyen. Ennek köszönhetően az ügyfelek csökkenthetik a világszerte felügyelt konfigurációk számát, ezáltal pedig alacsonyabb költségeket érhetnek el. Emellett segítségükkel a vállalatok meghatározott termékkonfigurációkat hozhatnak létre, és globális IT-szabványokat valósíthatnak meg.

A Device Guard (DG) és a Credential Guard (CG) új biztonsági funkciók a Windows 10 Enterprise rendszeren vehetők igénybe, csak a mai napon.

A Device Guard szolgáltatás számos nagyvállalati szintű hardveres és szoftveres biztonsági funkciót tartalmaz; ezek együttes használata esetén beállítható, hogy az eszközön csak megbízható alkalmazásokat lehessen futtatni. Ha nem megbízható az alkalmazás, akkor nem futtatja a rendszer.

A Credential Guard virtualizáción alapuló biztonsági funkciókkal elkülöníti a titkos adatokat (hitelesítő adatokat), így azokhoz csak az arra jogosult szoftverek férhetnek hozzá. A titkos adatokhoz való jogosulatlan hozzáférés esetén a rendszer riasztást küld a felhasználóknak. A Credential Guard NTLM jelszókivonatok és a Kerberos jegykiadási rendszer jegyeinek segítségével nyújt védelmet az ilyen támadásokkal szemben.

() MEGJEGYZÉS: A processzorok számozása nincs összefüggésben azok teljesítményével. A processzorválaszték bármikor változhat, illetve régiónként és országonként is eltérő lehet.

### 3. táblázat: Processzor

| Intel Core processzorok 9. generációs Core<br>CPU-k (csak offline érhető el)                      | Torony/ki<br>s méretű<br>kivitel | Micro | GSP | DG/CG Ready |
|---------------------------------------------------------------------------------------------------|----------------------------------|-------|-----|-------------|
| Intel® Pentium G5420 (2 mag/4 MB /4<br>szál/3,8 GHz/65 W); Windows 10 és Linux<br>támogatása      | ×                                |       |     | ×           |
| Intel® Pentium G5420T (2 mag/4 MB /4<br>szál/3,2GHz/35W); Windows 10 és Linux<br>támogatása       |                                  | X     |     |             |
| Intel® Pentium G5600 (2 mag/4 MB /4<br>szál/3,9GHz/65 W); Windows 10 és Linux<br>támogatása       | ×                                |       |     | X           |
| Intel® Pentium G5600T (2 mag/4 MB /4<br>szál/3,3GHz/35W); Windows 10 és Linux<br>támogatása       |                                  | X     |     |             |
| Intel® Core™ i3-9100 (4 mag/6 MB/4 szál/<br>3,6–4,2 GHz/65 W); Windows 10 és Linux<br>támogatása  | ×                                |       |     | ×           |
| Intel® Core™ i3-9100T (4 mag/6 MB/4 szál/<br>3,1–3,7 GHz/35 W); Windows 10 és Linux<br>támogatása |                                  | ×     |     | ×           |
| Intel® Core™ i3-9300 (4 mag/8 MB/4 szál/<br>3,7–4,3 GHz/65 W); Windows 10 és Linux<br>támogatása  | ×                                |       |     | ×           |
| Intel® Core™ i3-9300T (4 mag/8 MB/4 szál/<br>3,2–3,8 GHz/35 W); Windows 10 és Linux<br>támogatása |                                  | ×     |     | X           |
| Intel® Core™ i5-9400 (6 mag/9 MB/6 szál/<br>2,9–4,1 GHz/65 W); Windows 10 és Linux<br>támogatása  | ×                                |       | ×   | ×           |
| Intel® Core™ i5-9400T (6 mag/9 MB/6 szál/<br>1,8–3,4 GHz/35 W); Windows 10 és Linux<br>támogatása |                                  | ×     | ×   | ×           |
| Intel® Core™ i5-9500 (6 mag/9 MB/6 szál/<br>3,0–4,4 GHz/65 W); Windows 10 és Linux<br>támogatása  | ×                                |       | X   | ×           |
| Intel® Core™ i5-9500T (6 mag/9 MB/6 szál/<br>2,2–3,7 GHz/35 W); Windows 10 és Linux<br>támogatása |                                  | ×     | X   | X           |

#### 3. táblázat: Processzor (folytatódik)

| Intel Core processzorok 9. generációs Core<br>CPU-k (csak offline érhető el)                       | Torony/ki<br>s méretű<br>kivitel | Micro | GSP | DG/CG Ready |
|----------------------------------------------------------------------------------------------------|----------------------------------|-------|-----|-------------|
| Intel® Core™ i5-9600 (6 mag/9 MB/6 szál/<br>3,1–4,6 GHz/65 W); Windows 10 és Linux<br>támogatása   | X                                |       | ×   | X           |
| Intel® Core™ i5-9600T (6 mag/9 MB/6 szál/<br>2,3–3,9 GHz/35 W); Windows 10 és Linux<br>támogatása  |                                  | ×     | X   | X           |
| Intel® Core™ i7-9700 (8 mag/12 MB/8 szál/<br>3,0–4,7 GHz/65 W); Windows 10 és Linux<br>támogatása  | X                                |       | ×   | ×           |
| Intel® Core™ i7-9700T (8 mag/12 MB/8 szál/<br>2,0–4,3 GHz/35 W); Windows 10 és Linux<br>támogatása |                                  | ×     | ×   | ×           |

#### 4. táblázat: Processzor

| Intel Core processzorok 8. generációs Core CPU-k<br>(csak offline érhető el)                 | Torony | Helytakaré<br>kos kivitel | Micro | GSP | DG/CG<br>Ready |
|----------------------------------------------------------------------------------------------|--------|---------------------------|-------|-----|----------------|
| Intel Core i7-8700 (6 mag/12 MB/12T/max. 4,6 GHz/65 W);<br>Windows 10/Linux támogatása       | lgen   | lgen                      | Nem   | GSP | lgen           |
| Intel Core i5-8500 (6 mag/9 MB/6T/max. 4,1 GHz/65 W);<br>Windows 10/Linux támogatása         | lgen   | lgen                      | Nem   | GSP | lgen           |
| Intel Core i5-8400 (6 mag/9 MB/6T/max. 4,0 GHz/65 W);<br>Windows 10/Linux támogatása         | lgen   | lgen                      | Nem   | GSP | lgen           |
| Intel Core i3-8300 (4 mag/8 MB/4T/3,7 GHz/65 W);<br>Windows 10/Linux támogatása              | lgen   | lgen                      | Nem   |     | lgen           |
| Intel Core i3-8100 (4 mag/6 MB/4T/3,6 GHz/65 W);<br>Windows 10/Linux támogatása              | lgen   | lgen                      | Nem   |     | lgen           |
| Intel Pentium Gold G5500 (2 mag/4 MB/4T/3,8 GHz/65<br>W); Windows 10/Linux támogatása        | lgen   | lgen                      | Nem   |     | lgen           |
| Intel Pentium Gold G5400 (2 mag/4 MB/4T/3,7 GHz/65<br>W); Windows 10/Linux támogatása        | lgen   | lgen                      | Nem   |     | lgen           |
| Intel Celeron G4900 (2 mag/2 MB/2T/max. 3,1 GHz/65 W);<br>Windows 10/Linux támogatása        | lgen   | lgen                      | Nem   |     | lgen           |
| Intel Core i7-8700T (6 mag/12 MB/12T/max. 4,0 GHz/35<br>W); Windows 10/Linux támogatása      | Nem    | Nem                       | lgen  | GSP | lgen           |
| Intel Core i5-8500T (6 mag/9 MB/6 szál/max. 3,5 GHz/35<br>W); Windows 10 és Linux támogatása | Nem    | Nem                       | lgen  | GSP | lgen           |
| Intel Core i5-8400T (6 mag/9 MB/6T/akár 3,3 GHz/35 W);<br>Windows 10/Linux támogatása        | Nem    | Nem                       | lgen  | GSP | lgen           |
| Intel Core i3-8300T (4 mag/8 MB/4T/3,2 GHz/35 W);<br>Windows 10/Linux támogatása             | Nem    | Nem                       | lgen  |     | lgen           |
| Intel Core i3-8100T (4 mag/6 MB/4T/3,1 GHz/35 W);<br>Windows 10/Linux támogatása             | Nem    | Nem                       | lgen  |     | lgen           |
| Intel Pentium Gold G5500T (2 mag/4 MB/4T/3,2 GHz/35<br>W); Windows 10/Linux támogatása       | Nem    | Nem                       | lgen  |     |                |
| Intel Pentium Gold G5400T (2 mag/4 MB/4T/3,1 GHz/35<br>W); Windows 10/Linux támogatása       | Nem    | Nem                       | lgen  |     |                |

#### 4. táblázat: Processzor (folytatódik)

| Intel Core processzorok 8. generációs Core CPU-k<br>(csak offline érhető el)      | Torony | Helytakaré<br>kos kivitel | Micro | GSP | DG/CG<br>Ready |
|-----------------------------------------------------------------------------------|--------|---------------------------|-------|-----|----------------|
| Intel Celeron G4900T (2 mag/2 MB/2T/2,9 GHz/35 W);<br>Windows 10/Linux támogatása | Nem    | Nem                       | lgen  |     |                |

## Memória

() MEGJEGYZÉS: A memóriamodulokat azonos méretű, sebességű és technológiájú párokban kell beszerelni. Ha a beszerelt memóriapár nem azonos modulokból áll, a számítógép működni fog, de kissé csökkentett teljesítménnyel. A teljes memóriakínálat elérhető a 64 bites operációs rendszerek számára.

#### 5. táblázat: Memória

|                                   | Torony                                                                                                    | Helytakarékos kivitel | Micro      |
|-----------------------------------|----------------------------------------------------------------------------------------------------|-----------------------|------------|
| Típus: DDR4 DRAM, nem ECC memória | 2666 MHz az i5 és i7 processzoroknál (2400 MHz-et teljesít Celeron, Pentium és i3<br>processzorok esetében) |                       |            |
| DIMM-bővítőhely                   | 4                                                                                                    | 4                     | 2 SODIMM   |
| DIMM-kapacitás                    | Max. 64 GB                                                                                                  | Max. 64 GB            | Max. 32 GB |
| Minimális memória                 | 4 GB                                                                                                    | 4 GB                  | 4 GB       |
| Maximális rendszermemória         | 64 GB                                                                                                    | 64 GB                 | 32 GB      |
| DIMM/csatorna                     | 2                                                                                                    | 2                     | 1          |
| UDIMM-támogatás                   | lgen                                                                                                    | lgen                  | Nem        |
| Memóriakonfigurációk:             | ^                                                                                                    |                       |            |
| 4 GB = 1 x 4 GB                   | lgen                                                                                                    | lgen                  | lgen       |
| 8 GB = 2 x 4 GB vagy 1 x 8 GB     | lgen                                                                                                    | lgen                  | lgen       |
| 16 GB = 2 x 8 GB vagy 1 x 16 GB   | lgen                                                                                                    | lgen                  | lgen       |
| 32 GB = 4 x 8 GB                  | lgen                                                                                                    | lgen                  | Nem        |
| 32 GB = 2 x 16 GB                 | lgen                                                                                                    | lgen                  | lgen       |
| 64 GB = 4 x 16 GB                 | lgen                                                                                                    | lgen                  | Nem        |

## Intel Optane memória

(i) MEGJEGYZÉS: Az Intel Optane memória nem helyettesíti teljes mértékben a DRAM memóriát. Ellenben ez a két memóriatechnológia jól kiegészíti egymást a számítógépben.

#### 6. táblázat: M.2 16 GB Intel Optane

|                                            | Torony/Kis méretű kivitel/Micro |
|--------------------------------------------|---------------------------------|
| Kapacitás (TB)                             | 16 GB                           |
| Méretek (mm) (Szé x Mé x Ma)               | 22 x 80 x 2,38                  |
| Interfész típusa és maximális<br>sebessége | PCle Gen2                       |
| MTBF                                       | 1,6 millió óra                  |
| Logikai blokkok                            | 28 181 328                      |

### 6. táblázat: M.2 16 GB Intel Optane (folytatódik)

|                                                      | Torony/Kis méretű kivitel/Micro       |  |
|------------------------------------------------------|---------------------------------------|--|
| Áramforrás:                                          |                                       |  |
| Áramfogyasztás (csak<br>referencia)                  | Üresjárat: 900 mW–1,2 W, aktív: 3,5 W |  |
| Környezeti körülmények üzem alatt (nem lecsapódó):   |                                       |  |
| Hőmérséklet-tartomány                                | 0 °C és 70 °C között                  |  |
| Relatív páratartalom                                 | 10–90%                                |  |
| Ütési (üzemi) (2 ms ideig tartó)                     | 1000 G                                |  |
| Környezeti körülmények üzemen kívül (nem lecsapódó): |                                       |  |
| Hőmérséklet-tartomány                                | -10 °C és 70 °C között                |  |
| Relatív páratartalom                                 | 5–95%                                 |  |

## **Operációs rendszer**

Ez a témakör a támogatott operációs rendszereket tartalmazza

#### 7. táblázat: Operációs rendszer

| Operációs rendszer                                                                                                    | Torony/ Kis méretű kivitel/ Micro                      |
|----------------------------------------------------------------------------------------------------|--------------------------------------------------------|
| Windows operációs rendszer                                                                                                    | Microsoft Windows 10 Home (64 bites)                   |
|                                                                                                    | Microsoft Windows 10 Pro (64 bites)                    |
|                                                                                                    | Microsoft Windows 10 Pro National Academic (64 bites)  |
|                                                                                                    | Microsoft Windows 10 Home National Academic (64 bites) |
| Egyéb                                                                                                    | Ubuntu 18.04 SP1 LTS (64 bites)                        |
|                                                                                                    | Neokylin v6.0 SP4 (Csak Kínában)                       |
| Támogatott operációsrendszer-adathordozók                                                                                                    | Opcionális                                             |
| Windows 10 N-2 kereskedelmi platform és 5 év<br>operációsrendszer-támogatás                                                                                                    |                                                        |
| A 2019-ben és utána piacra kerülő összes,<br>kereskedelmi platform (Latitude, OptiPlex és<br>Precision) használható a gyári telepítésű legfrissebb<br>Windows 10 féléves csatornával (N verzió), és<br>tartalmazza is azt; illetve használható az előző két<br>verzióval (N-1, N-2) is, de azokat nem tartalmazza.<br>A piacra bocsátáskor az OptiPlex 5070 Windows<br>10 v19H1 verziójú operációs rendszerrel és RTS<br>eszközplatformmal rendelkezik; ez a verzió az<br>eredetileg ehhez a platformhoz tervezett N-2<br>verziót igényli. |                                                        |
| A Windows 10 jövőbeni verzióit illetően a Dell<br>továbbra teszteli a kereskedelmi forgalomban<br>kapható platformjait az újabb Windows 10<br>kiadásokkal, az eszköz gyártásakor, illetve a gyártást<br>követő öt évig, beleértve a Microsoft tavaszi és őszi<br>kiadásait.                                                                                                    |                                                        |
| Az N-2 verzióról és az 5 éves Windows<br>operációsrendszer-támogatásról további információ                                                                                                    |                                                        |

### 7. táblázat: Operációs rendszer (folytatódik)

| Operációs rendszer                                                                                                    | Torony/ Kis méretű kivitel/ Micro |
|----------------------------------------------------------------------------------------------------|-----------------------------------|
| található a Dell Windows szolgáltatási (WaaS)<br>weboldalán. A weboldal a következő hivatkozásra<br>kattintva érhető el:        |                                   |
| A Windows 10 egyes verzióival használható<br>platformok                                                                         |                                   |
| A weboldalon található egy olyan mátrix is, amely<br>más platformok használhatóságát mutatja az egyes<br>Windows 10 verziókkal. |                                   |

## Tárolóhely

### 8. táblázat: Tárolóhely

|                                                                                  | Torony            | Helytakarékos<br>kivitel | Micro    |
|----------------------------------------------------------------------------------|-------------------|--------------------------|----------|
| Bővítőhelyek                                                                     | ^                 | ^                        | <u></u>  |
| Támogatott optikai meghajtók                                                     | 1 keskeny         | 1 keskeny                | 0        |
| Támogatott merevlemez-beépítőhelyek (belső)                                      | 1 × 3,5"/2 × 2,5" | 1 × 3,5" vagy 2 × 2,5"   | 1 × 2,5" |
| Támogatott merevlemez-meghajtók 3,5/2,5 hüvelykes (maximum)                      | 1/2               | 1/2                      | 0/1      |
| Csatoló:                                                                         | -<br>-            |                          |          |
| SATA 2.0                                                                         | 1                 | 1                        | 0        |
| SATA 3,0                                                                         | 3                 | 2                        | 1 (HDD)  |
| M.2-es 3-as foglalat (SATA/NVMe SSD-meghajtóhoz)                                 | 1                 | 1                        | 1        |
| M.2-es 1-es foglalat (WiFi-hez/BT-kártyához)                                     | 1                 | 1                        | 1        |
| 3,5 hüvelykes merevlemez-meghajtók:                                              | 2                 | 2                        | 2        |
| 3,5 hüvelykes 500 GB SATA 7200 RPM merevlemez-meghajtó                           | I                 | 1                        | n/a      |
| 3,5 hüvelykes 1 TB SATA 7200 RPM merevlemez-meghajtó                             | 1                 | 1                        | n/a      |
| 3,5 hüvelykes 2 TB SATA 7200 RPM merevlemez-meghajtó                             | 1                 | 1                        | n/a      |
| 2,5 hüvelykes merevlemez-meghajtók:                                              | 2                 | 2                        |          |
| 2,5 hüvelykes 500 GB SATA 5400 RPM merevlemez-meghajtó                           | I                 | 1                        | 1        |
| 2,5 hüvelykes 500 GB SATA 7200 RPM merevlemez-meghajtó                           | I                 | 1                        | 1        |
| 2,5 hüvelykes 500 GB 7200 RPM FIPS Opal 2.0 merevlemez<br>öntitkosító funkcióval | 1                 | 1                        | 1        |
| 2,5 hüvelykes 1 TB SATA 7200 RPM merevlemez-meghajtó                             | 1                 | 1                        | 1        |
| 2,5 hüvelykes 2 TB 5400 RPM SATA merevlemez-meghajtó                             | 1                 | 1                        | 1        |
| 2,5 hüvelykes 256 GB SATA Class 20 SSD <sup>1</sup>                              | 1                 | 1                        | 1        |
| 2,5 hüvelykes 512 GB SATA Class 20 SSD <sup>1</sup>                              | 1                 | 1                        | 1        |
| 2,5 hüvelykes 1 TB SATA Class 20 SSD <sup>1</sup>                                | 1                 | 1                        | 1        |
| M.2 SSD:                                                                         |                   |                          |          |
| M.2 1 TB PCIe Class 40 SSD                                                       | 1                 | 1                        | 1        |
| M.2 256 GB-os PCIe NVMe Class 40 SSD                                             | 1                 | 1                        | 1        |

### 8. táblázat: Tárolóhely (folytatódik)

|                                                                      | Torony | Helytakarékos<br>kivitel | Micro |
|----------------------------------------------------------------------|--------|--------------------------|-------|
| M.2 512 GB PCIe NVMe Class 40 Opal 2.0 SSD (öntitkosítás funkcióval) | 1      | 1                        | 1     |
| M.2 512 GB-os PCIe NVMe Class 40 SSD                                 | 1      | 1                        | I     |
| M.2 128 GB-os PCIe NVMe Class 35 SSD                                 | 1      | 1                        | 1     |
| M.2 256 GB-os PCIe NVMe Class 35 SSD                                 | 1      | 1                        | I     |
| M.2 512 GB-os PCIe NVMe Class 35 SSD                                 | 1      | 1                        | 1     |

<sup>1</sup>A 2,5 hüvelykes SSD-k csak másodlagos tárhelylehetőségként érhető el, és csak elsődleges tárolóeszközként használt M.2 SSD-vel társítható

## Alaplapi csatlakozók

(i) MEGJEGYZÉS: A maximális kártyaméreteket lásd a részletes műszaki adatoknál.

#### 9. táblázat: Alaplapi csatlakozók

|                                                           | Torony        | Helytakarékos kivitel | Micro         |
|-----------------------------------------------------------|---------------|-----------------------|---------------|
| PCle x16-foglalat(ok) <sup>1</sup>                        | 1             | 1                     | 0             |
| PCle x16-foglalat(ok) (x4 bekötéssel) <sup>2</sup>        | 1             | 1 nyílt végű x4       | 0             |
| PCle x1-foglalat(ok) <sup>2</sup>                         | 2             | 0                     | 0             |
| Soros ATA (SATA) <sup>3</sup>                             | 4             | 3                     | 1             |
| M.2-es 3-as foglalat csatlakozója <sup>4</sup> (SSD-hez)  | 1 – 2280/2230 | 1 – 2280/2230         | 1 – 2280/2230 |
| M.2-es 1-es foglalat <sup>5</sup> (WiFi-hez/BT-kártyához) | 1 - 2230      | 1 - 2230              | 1 – 2230      |

<sup>1</sup> PCle x16-foglalat(ok) (Standard Rev 3.0 támogatása)

<sup>2</sup> PCle x16- (x4 bekötéssel), PCle x1-foglalat(ok), M.2-foglalat (Standard Rev 3.0 támogatása)

<sup>3</sup> Soros ATA (Torony/Kis méretű kivitel, egy Gen2 port optikai meghajtóhoz, a többi portnál Gen3-támogatás)

<sup>4</sup> M.2-es 3-as foglalat: SATA és PCle interfész támogatása

<sup>5</sup> M.2-es 1-es foglalat: Intel CNVi vagy USB 2.0/PCle támogatása

## Külső portok és csatlakozók

() MEGJEGYZÉS: A torony kivitelű számítógépben a teljes magasságú (FH) kártya, a kis méretű kivitelben az alacsony profilú (LP) kártya támogatott. A portok és csatlakozók helyét lásd a számítógépházak diagramjainál.

#### 10. táblázat: Külső portok és csatlakozók

|                                                       | Torony     | Helytakarékos kivitel | Micro      |
|-------------------------------------------------------|------------|-----------------------|------------|
| USB 2.0 (intelligens bekapcsolás<br>funkcióval)       | 2 db hátul | 2 db hátul            | 0          |
| USB 3.1 Gen 1 (első/hátsó/belső)                      | 1/4/0      | 1/4/0                 | 0/3/0      |
| USB 3.1 Gen 1 (intelligens bekapcsolás<br>funkcióval) | 0          | 0                     | 1 db hátul |
| USB 3.1 Gen 1 PowerShare                              | 0          | 0                     | 1 db elöl  |

#### 10. táblázat: Külső portok és csatlakozók (folytatódik)

|                                                             | Torony                                                                                          | Helytakarékos kivitel                                                                        | Micro                                                                                     |
|-------------------------------------------------------------|-------------------------------------------------------------------------------------------------|----------------------------------------------------------------------------------------------|-------------------------------------------------------------------------------------------|
| USB 2.0-port                                                | 1 db elöl                                                                                       | 1 db elöl                                                                                    | 0                                                                                         |
| USB 2.0 PowerShare funkcióval (max. 2<br>A)                 | 1 db elöl                                                                                       | 1 db elöl                                                                                    | 0                                                                                         |
| USB 3.1 Gen2 Type-C PowerShare<br>funkcióval                | 1 db elöl                                                                                       | 1 db elöl                                                                                    | 1 db elöl                                                                                 |
| Soros port                                                  | Opcionális                                                                                      | Opcionális                                                                                   | 2 változat: 1 – Soros bemeneti port, 2<br>– Soros és PS/2, optikai kábellel               |
| Hálózati csatlakozó (10/100/1000 RJ-45)                     | 1 db hátul                                                                                      | 1 db hátul                                                                                   | 1 db hátul                                                                                |
| PS/2                                                        | Opcionális                                                                                      | Opcionális                                                                                   | Opcionális                                                                                |
| Videó:                                                      |                                                                                                 |                                                                                              |                                                                                           |
| DisplayPort 1.2                                             | 2 hátul (opcionális 3.<br>videokimenet: HDMI<br>2.0, DP, VGA, USB<br>Type-C (DP Alt<br>móddal)) | 2 hátul (opcionális 3.<br>videokimenet: HDMI 2.0,<br>DP, VGA, USB Type-C<br>(DP Alt móddal)) | 2 hátul (opcionális 3. videokimenet:<br>HDMI 2.0, DP, VGA, USB Type-C (DP<br>Alt móddal)) |
| Tápellátás két 50 W-os grafikus<br>kártyához                | lgen                                                                                            | n/a                                                                                          | n/a                                                                                       |
| Tápellátás két 25 W-os grafikus kártyához                   | n/a                                                                                             | lgen                                                                                         | n/a                                                                                       |
| Audio:                                                      |                                                                                                 |                                                                                              |                                                                                           |
| Hátsó panel: mikrofonbemenet/<br>vonalbemenet, vonalkimenet | 1 vonalkimenet                                                                                  | 1 vonalkimenet                                                                               | n/a                                                                                       |
| Univerzális audio jack csatlakozó                           | 1 UAJ                                                                                           | 1 UAJ                                                                                        | 1 UAJ és 1 vonalkimenet                                                                   |

## Grafikus és videovezérlő

(i) MEGJEGYZÉS: A torony kivitelű számítógépben a teljes magasságú (FH) kártya, a kis méretű kivitelben az alacsony profilú (LP) kártya támogatott.

#### 11. táblázat: Grafikus és videovezérlő

|                                                                               | Torony              | Helytakarékos kivitel | Micro               |
|-------------------------------------------------------------------------------|---------------------|-----------------------|---------------------|
| Intel UHD 630 Graphics [9. generációs Core<br>i3/i5/i7 CPU-GPU kombinációhoz] | A CPU-ra integrálva | A CPU-ra integrálva   | A CPU-ra integrálva |
| Intel UHD 610 Graphics [9. generációs Pentium<br>CPU-GPU kombinációhoz]       | A CPU-ra integrálva | A CPU-ra integrálva   | A CPU-ra integrálva |
| Grafikus és videokártyák fokozott igényekhez                                  |                     |                       |                     |
| 2 GB AMD Radeon R5 430                                                        | Opcionális          | Opcionális            | Nem érhető el       |
| 2 GB-os NVIDIA GeForce GT 730                                                 | Opcionális          | Opcionális            | Nem érhető el       |
| 4 GB-os AMD Radeon RX 550                                                     | Opcionális          | Opcionális            | Nem érhető el       |
| 2 GB-os Dual AMD Radeon R5 430                                                | Opcionális          | Opcionális            | Nem érhető el       |
| 4 GB-os Dual AMD Radeon RX 550                                                | Opcionális          | Nem érhető el         | Nem érhető el       |

## Kommunikáció – vezeték nélküli

### 12. táblázat: Kommunikáció – vezeték nélküli eszközök

|                                                                                                    | Torony/Kis méretű kivitel/Micro |
|----------------------------------------------------------------------------------------------------|---------------------------------|
| Qualcomm QCA9377 kétsávos 1x1 802.11ac vezeték nélküli adapter<br>MU-MIMO + Bluetooth 4.1 funkcióval  | lgen                            |
| Qualcomm QCA61x4A kétsávos 2x2 802.11ac vezeték nélküli<br>adapter MU-MIMO + Bluetooth 4.2 funkcióval | lgen                            |
| Intel Wireless-AC 9560, kétsávos 2x2 802.11ac Wi-Fi-adapter MU-<br>MIMO + Bluetooth 5 funkcióval      | lgen                            |
| Belső vezeték nélküli antennák                                                                        | Igen                            |
| Külsőantenna-csatlakozók és antenna                                                                   | Igen                            |
| 802.11n és 802.11ac vezeték nélküli hálózati kártya támogatása                                        | lgen, M.2 interfészen keresztül |
| Energy-Efficient Ethernet funkció az IEEE 802.3az-2010<br>szabványban meghatározottak szerint.        | lgen                            |

## Hang és hangszórók

### 13. táblázat: Hang és hangszórók

|                                                                        | Torony/Kis méretű kivitel/Micro |
|------------------------------------------------------------------------|---------------------------------|
| Realtek ALC3234 nagy felbontású audiokodek (több adatfolyamot támogat) | Integrált                       |
| Audio bővítőszoftver                                                   | Wave MaxxAudioPro (Standard)    |
| Belső hangszóró (monó)                                                 | Integrált                       |
| Hangszóró-teljesítmény, beszédosztály, elektromos osztály              | D osztály                       |
| Dell 2.0 hangszórórendszer – AE215                                     | Opcionális                      |
| Dell 2.1 hangszórórendszer – AE415                                     | Opcionális                      |
| Dell AX210 USB-s sztereó hangszórók                                    | Opcionális                      |
| Dell Wireless 360 hangszórórendszer – AE715                            | Opcionális                      |
| AC511 hangprojektor                                                    | Opcionális                      |
| Dell Professional hangprojektor – AE515                                | Opcionális                      |
| Dell sztereó hangprojektor – AX510                                     | Opcionális                      |
| Dell Performance USB-s headset – AE2                                   | Opcionális                      |
| Dell Pro sztereó headset – UC150/UC350                                 | Opcionális                      |

## Beviteli eszközök

### 14. táblázat: Beviteli eszközök

|                                             | Torony/ Kis méretű kivitel/ Micro |
|---------------------------------------------|-----------------------------------|
| KB522 Dell Business multimédia billentyűzet | Opcionális                        |
| KB216 Dell multimédia billentyűzet          | Opcionális                        |
| KB813 Dell Smartcard billentyűzet           | Opcionális                        |

#### 14. táblázat: Beviteli eszközök (folytatódik)

|                                                          | Torony/ Kis méretű kivitel/ Micro |
|----------------------------------------------------------|-----------------------------------|
| WM326 Dell vezeték nélküli egér                          | Opcionális                        |
| KM636 Dell vezeték nélküli billentyűzet és egér          | Opcionális                        |
| WK717 Dell Premier vezeték nélküli billentyűzet          | Opcionális                        |
| KM717 Dell Premier vezeték nélküli billentyűzet és egér  | Opcionális                        |
| WM527 Dell Premier vezeték nélküli egér                  | Opcionális                        |
| Dell Laser görgetős USB 6 gombos ezüst-fekete színű egér | Opcionális                        |
| MS116 Dell optikai egér                                  | Opcionális                        |
| Dell csuklótámasz KB216-hoz és KM636-hoz                 | Opcionális                        |

## Szabályozás és környezetvédelmi megfelelés

A termékre vonatkozó, megfelelőségi értékeléssel és jogi szabályozással kapcsolatos engedélyek – beleértve a termékbiztonságot, az elektromágneses kompatibilitást (EMC), az ergonómiát és a kommunikációs eszközöket ezen termékre vonatkozóan – megtekinthetők a www.dell.com/regulatory\_compliance címen. A termék hatósági adatlapja a http://www.dell.com/regulatory\_compliance címen található.

A Dell környezetvédelmi programjának részletei a termékek energiafogyasztásának szinten tartására, az ártalmatlanításra kerülő anyagok mennyiségének akár teljes lecsökkentésére és a termék élettartamának meghosszabbítására vonatkozóan, valamint a hatékony és elérhető berendezés-helyreállítási megoldások megtekinthetők a www.dell.com/environment oldalon. A termékkel kapcsolatos megfelelőségi értékelés, a jogszabályi engedélyek, valamint a környezetvédelemmel, az energiafogyasztással, a zajkibocsátással, a felhasznált anyagokkal, a csomagolással, az akkumulátorokkal és az újrafeldolgozással kapcsolatos termékinformációk megtekinthetők a környezetbarát tervezés hivatkozásra kattintva a weboldalon.

#### 15. táblázat: Szabályozási és környezetvédelmi tanúsítványok

|                                                                                                    | Torony | SFF  | Micro |
|----------------------------------------------------------------------------------------------------|--------|------|-------|
| Megfelel az Energy Star 7.0/7.1 szabvány előírásainak (Windows és Ubuntu)                                                                                                    | lgen   | lgen | lgen  |
| EPEAT 2018 Bronze Rated Configurations                                                                                                    | lgen   | lgen | lgen  |
| NFPA 99 maradékáram-előírás (Dell ENG0011750)                                                                                                    | lgen   | lgen | lgen  |
| TCO 8.0                                                                                                    | lgen   | lgen | lgen  |
| BFR-/PVC-mentesség (más néven halogénmentesség): A rendszernek meg kell felelnie a Dell<br>szabvány ENV0199 – BFR-/CFR-/PVC-mentességi előírásban meghatározott határértékeknek | Nem    | Nem  | lgen  |
| California Energy Commission (CEC) MEPs – Előírások belső tápegységekre                                                                                                    | lgen   | lgen | Nem   |
| Br/Cl csökkentése:                                                                                                    | lgen   | lgen | lgen  |
| A 25 grammnál nagyobb súlyú műanyag alkatrészek nem tartalmazhatnak 1000 ppm feletti<br>mennyiségű klórt vagy 1000 ppm feletti mennyiségű brómot, homogén szinten.              |        |      |       |
| Az alábbiak kizárhatók:                                                                                                    |        |      |       |
| – Nyomtatott áramköri lapok, kábelek és vezetékek, ventilátorok és elektronikus alkatrészek                                                                                     |        |      |       |
| Várható követelmények, EPEAT 2018 1. félévétől hatályos változat                                                                                                    |        |      |       |
| Minimum 2% utólagos újrahasznosított (PCR) műanyagtartalom a termékben.                                                                                                    | lgen   | Nem  | Nem   |
| Várható követelmények, EPEAT 2018 1. félévétől hatályos változat                                                                                                    |        |      |       |
| Utólagos újrahasznosított (PCR) műanyagtartalom a termékben, magasabb %-ban:                                                                                                    | lgen   | Nem  | Nem   |
| * DT, munkaállomások, vékony kliensek – 10%                                                                                                    |        |      |       |
| * Integrált asztali számítógépek (AIO) 15%                                                                                                    |        |      |       |
|                                                                                                    | 1      |      | •     |

#### 15. táblázat: Szabályozási és környezetvédelmi tanúsítványok (folytatódik)

|                                                                      | Torony | SFF | Micro |
|----------------------------------------------------------------------|--------|-----|-------|
| Az EPEAT 1. várható opcionális pontja, magasabb szintű PCR értékhez) |        |     |       |

# Rendszerbeállítás

A rendszerbeállításokon keresztül kezelheti asztali számítógépe hardverét, és meghatározhatja a BIOS rendszer beállításait. A Rendszerbeállítás a következőket teszi lehetővé:

- Hardver hozzáadása vagy eltávolítása után módosíthatja az NVRAM beállításokat
- Megtekintheti a rendszer hardver konfigurációját
- Engedélyezheti vagy letilthatja az integrált eszközöket
- Teljesítmény és energiagazdálkodási korlátokat állíthat be
- Kezelheti a számítógép védelmét

#### Témák:

- A BIOS áttekintése
- Belépés a BIOS-beállítási programba
- Navigációs billentyűk
- Egyszeri rendszerindítási menü
- Rendszerbeállítási opciók
- A BIOS frissítése
- Rendszer- és beállítási jelszó
- BIOS- (rendszerbeállító) és rendszerjelszavak törlése

## A BIOS áttekintése

A BIOS kezeli a számítógép operációs rendszere, valamint a csatlakoztatott eszközök, például a merevlemez, a videokártya, a billentyűzet, az egér és a nyomtató közötti adatfolyamot.

### Belépés a BIOS-beállítási programba

- 1. Kapcsolja be a számítógépet.
- 2. A BIOS-beállító program megnyitásához nyomja meg azonnal az F2 billentyűt.

MEGJEGYZÉS: Ha túl sokáig vár és megjelenik az operációs rendszer logója, várjon tovább, amíg meg nem jelenik az asztal. Ekkor kapcsolja ki a számítógépet, és próbálja újra.

### Navigációs billentyűk

 MEGJEGYZÉS: A legtöbb rendszerbeállítási opció esetén az elvégzett módosításokat a rendszer rögzíti, de azok csak a rendszer újraindítása után lépnek érvénybe.

#### 16. táblázat: Navigációs billentyűk

| Billentyűk       | Navigáció                                                                                     |
|------------------|-----------------------------------------------------------------------------------------------|
| Felfelé nyíl     | Lépés az előző mezőre.                                                                        |
| Lefelé nyíl      | Lépés a következő mezőre.                                                                     |
| Enter            | Érték kiválasztása a kijelölt mezőben (ha van), vagy a mezőben<br>lévő hivatkozás megnyitása. |
| Szóköz billentyű | Legördülő lista kibontása vagy összecsukása, ha lehetséges.                                   |
| Fül              | Lépés a következő fókusz területre.                                                           |

#### 16. táblázat: Navigációs billentyűk (folytatódik)

| Billentyűk | Navigáció                                                                                                    |
|------------|----------------------------------------------------------------------------------------------------|
|            | () MEGJEGYZÉS: Csak normál grafikus böngésző esetén.                                                                                                    |
| Esc        | Visszalépés az előző oldalra, amíg a fő képernyő meg nem jelenik.<br>Ha a főképernyőn megnyomja az Esc billentyűt, megjelenik egy<br>üzenet, amely felszólítja a változtatások mentésére, és újraindítja<br>a rendszert. |

## Egyszeri rendszerindítási menü

Az egyszeri rendszerindítási menü megnyitásához kapcsolja be a számítógépet, majd azonnal nyomja meg az F12 billentyűt.

(i) MEGJEGYZÉS: Javasoljuk, hogy ha be van kapcsolva, kapcsolja ki a számítógépet.

Az egyszeri rendszerindítási menü azokat az eszközöket jeleníti meg, amelyekről a rendszer indítható, valamint diagnosztikai opciókat ajánl fel. A rendszerindítási opciók az alábbiak:

- Eltávolítható meghajtó (ha van)
- STXXXX-meghajtó (ha van)

(i) MEGJEGYZÉS: A XXX a SATA-meghajtó számát jelöli.

- Optikai meghajtó (ha van)
- SATA-merevlemez (ha van)
- Diagnosztika

A rendszerindítási sorrend a rendszerbeállítás képernyő elérésére is biztosít opciókat.

## Rendszerbeállítási opciók

() MEGJEGYZÉS: A számítógéptől és a hozzá tartozó eszközöktől függően előfordulhat, hogy az alábbiakban felsorolt opciók nem jelennek meg.

### Általános opciók

### 17. táblázat: Általános

| Lehetőség             | Leírás                                                                                                    |
|-----------------------|----------------------------------------------------------------------------------------------------|
| Rendszeradatok        | <ul> <li>Az alábbi adatokat jeleníti meg:</li> <li>Rendszerinformációk: BIOS-verzió, szervizcímke, termékcímke, tulajdonosi címke, tulajdonszerzés dátuma, gyártás dátuma és gyors szervizkód.</li> <li>Memory Information (Memóriaadatok) – Telepített memória, rendelkezésre álló memória, memóriasebesség, memóriacsatornák, memóriatechnológia, DIMM 1 méret és DIMM 2 méret.</li> <li>PCI Information (PCI-információk): A SLOT1, SLOT2, SLOT3_M.2 és SLOT4_M.2 megjelenítése.</li> <li>Processzor adatok: Processzor típusa, magok száma, processzorazonosító, aktuális órajelsebesség, minimális órajelsebesség, maximális órajelsebesség, L2 processzor gyorsítótár, L3 processzor gyorsítótár, HT képesség, valamint 64-bites technológia.</li> <li>Device Information (Eszközadatok) – SATA-0, SATA 4, M.2 PCIe SSD-0, LOM MAC-cím, videovezérlő, audiovezérlő, Wi-Fi-eszköz és Bluetooth-eszköz.</li> </ul> |
| Boot Sequence         | Beállíthatja, hogy a számítógép milyen sorrendben próbáljon operációs rendszert keresni a listában<br>szereplő eszközökön.                                                                                                    |
| Advanced Boot Options | <ul> <li>UEFI rendszerindítási módban lehetővé teszi az Enable Legacy Option ROMs (Korábbi ROM opció engedélyezése) kiválasztását. Ez a beállítás alapértelmezés szerint nincs kiválasztva.</li> <li>Enable Legacy Option ROMs (Korábbi ROM opció engedélyezése): Alapértelmezett</li> <li>Enable Attempt Legacy Boot</li> </ul>                                                                                                    |

### 17. táblázat: Általános (folytatódik)

| Lehetőség               | Leírás                                                                                                    |
|-------------------------|----------------------------------------------------------------------------------------------------|
| UEFI Boot Path Security | <ul> <li>Ezzel a funkcióval szabályozhatja, hogy a rendszer megkérje-e a felhasználót a rendszergazdai jelszó megadására, amikor UEFI indítási útvonalról végez rendszerindítást az F12 billentyűvel megnyitható rendszerindítási menüből.</li> <li>Always, Except Internal HDD (Mindig, kivéve belső merevlemez esetén)</li> <li>Always (Mindig)</li> <li>Soha</li> </ul> |
| Date/Time               | Lehetővé teszi a dátum- és időbeállítások módosítását. A rendszerdátum és -idő módosításai azonnal<br>érvénybe lépnek.                                                                                                    |

### Rendszer-információ

.

### 18. táblázat: Rendszer-konfigurációs

| Lehetőség         | Leírás                                                                                                    |
|-------------------|----------------------------------------------------------------------------------------------------|
| Integrated NIC    | <ul> <li>Lehetővé teszi az alaplapi LAN-vezérlő vezérlését. Az "Enable UEFI Network Stack" (UEFI hálózati verem engedélyezése) beállítás alapértelmezés szerint nincs kiválasztva. Az opciók:</li> <li>Disabled (Letiltva)</li> <li>Enabled (Engedélyezve)</li> <li>Enabled w/PXE (Engedélyezve PXE-vel) (Alapértelmezett)</li> <li>(j) MEGJEGYZÉS: A számítógéptől és hozzá tartozó eszközöktől függően előfordulhat, hogy az alábbiakban felsorolt opciók nem jelennek meg.</li> </ul> |
| Serial Port       | Ez a mező határozza meg az integrált soros port működését.                                                                                                    |
|                   | Válasszon az alábbiak közül:                                                                                                    |
|                   | <ul> <li>Disabled (Letiltva)</li> <li>COM1 (alapértelmezett beállítás)</li> <li>COM2</li> <li>COM3</li> <li>COM4</li> </ul>                                                                                                    |
| SATA Operation    | <ul> <li>Lehetővé teszi az integrált merevlemezmeghajtó-vezérlő üzemmódjának beállítását.</li> <li>Letiltva = A SATA-vezérlők rejtve maradnak</li> <li>AHCI = A SATA konfigurálva AHCI üzemmódra</li> <li>RAID ON (RAID bekapcsolva) = A SATA-vezérlőket a rendszer a RAID üzemmód támogatására konfigurálja (alapértelmezés szerint kiválasztva)</li> </ul>                                                                                                    |
| Meghajtók         | <ul> <li>Lehetővé teszi a kártyán található beépített meghajtók engedélyezését, illetve letiltását:</li> <li>SATA-0 (alapértelmezett beállításként engedélyezve van)</li> <li>SATA-2</li> <li>SATA-3 (alapértelmezett beállításként engedélyezve van)</li> <li>SATA-4</li> <li>M.2 PCIe SSD-3</li> </ul>                                                                                                    |
| Smart Reporting   | Ezzel a mezővel állítható be, hogy a rendszer jelezze-e az integrált merevlemez-meghajtók<br>hibáit az indítás során. Az <b>Enable SMART Reporting</b> (SMART jelentés engedélyezése) beállítás<br>alapértelmezés szerint le van tiltva.                                                                                                    |
| USB Configuration | <ul> <li>Lehetővé teszi az integrált USB-vezérlő engedélyezését, illetve letiltását az alábbiakhoz:</li> <li>Enable USB Boot Support</li> <li>Enable Front USB Ports (Előlapi USB engedélyezése)</li> <li>Enable Rear USB Ports (Hátsó USB engedélyezése)</li> <li>Minden beállítás alapértelmezés szerint engedélyezve van.</li> </ul>                                                                                                    |

### 18. táblázat: Rendszer-konfigurációs (folytatódik)

| Lehetőség                                           | Leírás                                                                                                    |
|-----------------------------------------------------|----------------------------------------------------------------------------------------------------|
| Front USB Configuration                             | Lehetővé teszi az elülső USB-portok engedélyezését, illetve letiltását. Minden port alapértelmezés szerint engedélyezve van.                                                                                                    |
| Rear USB Configuration                              | Lehetővé teszi a hátsó USB-portok engedélyezését, illetve letiltását. Minden port alapértelmezés szerint engedélyezve van.                                                                                                    |
| USB PowerShare                                      | Ez az opció teszi lehetővé a külső eszközök, mint a mobiltelefonok, zenelejátszók töltését. A beállítás alapértelmezés szerint le van tiltva.                                                                                                    |
| Audio                                               | <ul> <li>Lehetővé teszi az integrált audiovezérlő engedélyezését és letiltását. Az Enable Audio (Hang engedélyezése) beállítás alapértelmezés szerint ki van választva.</li> <li>Enable Microphone (Mikrofon engedélyezése)</li> <li>Belső hangszóró engedélyezése</li> <li>Mindkét beállítás alapértelmezés szerint engedélyezve van.</li> </ul>                                                                                                    |
| Dust Filter Maintenance<br>(Porszűrő karbantartása) | <ul> <li>Ezzel a funkcióval engedélyezheti és tilthatja le a számítógépbe opcionálisan beszerelhető porszűrő karbantartására vonatkozó BIOS-üzeneteket. A BIOS a megadott időközönként üzenetet jelenít meg a rendszerindítás előtt, amely felszólítja a felhasználót a porszűrő megtisztítására vagy cseréjére. Alapértelmezés szerint a <b>Disabled</b> (Letiltva) beállítás van kiválasztva.</li> <li>Disabled (Letiltva)</li> <li>15 days (15 nap)</li> <li>30 days (30 nap)</li> <li>60 days (60 nap)</li> <li>90 days (90 nap)</li> <li>120 days (120 nap)</li> <li>150 days (150 nap)</li> <li>180 days (180 nap)</li> </ul> |
| Miscellaneous Devices                               | <ul> <li>Lehetővé teszi az egyéb alaplapi eszközök engedélyezését, illetve letiltását. Alapértelmezés szerint az Enable Secure Digital (SD) Card (SD-kártya engedélyezése) beállítás van kiválasztva.</li> <li>Enable Secure Digital (SD) Card</li> <li>Secure Digital (SD) Card Boot</li> <li>Secure Digital (SD) Card Read-Only Mode (SD-kártya csak olvasás üzemmódban)</li> </ul>                                                                                                    |

### Videó képernyő opciók

### 19. táblázat: Videó

| Lehetőség       | Leírás                                                                                                    |
|-----------------|----------------------------------------------------------------------------------------------------|
| Primary Display | <ul> <li>Lehetővé teszi az elsődleges kijelző kiválasztását, ha a rendszeren több vezérlő áll rendelkezésre.</li> <li>Auto (Automatikus) (Alapértelmezett)</li> <li>Intel HD Graphics</li> <li>(i) MEGJEGYZÉS: Ha nem az Automatikus lehetőséget választja, az alaplapi grafikus eszköz kerül engedélyezésre.</li> </ul> |

### Security (Biztonság)

### 20. táblázat: Security (Biztonság)

| Lehetőség               | Leírás                                                                                 |
|-------------------------|----------------------------------------------------------------------------------------|
| Admin Password          | Beállíthatja, módosíthatja, illetve törölheti a rendszergazda jelszavát.               |
| System Password         | Beállíthatja, módosíthatja, illetve törölheti a rendszerjelszót.                       |
| Internal HDD-0 Password | Beállíthatja, módosíthatja, illetve törölheti számítógép belső merevlemez-meghajtóját. |

### 20. táblázat: Security (Biztonság) (folytatódik)

| Lehetőség                                                  | Leírás                                                                                                    |
|------------------------------------------------------------|----------------------------------------------------------------------------------------------------|
| Strong Password                                            | Ezzel a lehetőséggel engedélyezheti, illetve letilthatja a rendszer védelmére irányuló erős jelszavak megadását.                                                                                                    |
| Password Configuration                                     | Meghatározhatja a rendszergazdai jelszó és a rendszerjelszó megengedett minimális és maximális<br>karakterszámát. 4–32 karaktert írhat be.                                                                                                    |
| Password Bypass                                            | <ul> <li>Lehetővé teszi a rendszerindító jelszó és a belső HDD jelszó kihagyását a rendszer újraindításakor.</li> <li>Disabled (Letiltva) – Mindig a rendszerindító és a belső HDD jelszó kérése, ha azok be vannak állítva. A beállítás alapértelmezés szerint le van tiltva.</li> <li>Kihagyás újraindításkor – Újraindítás esetén nem kell megadni a jelszavakat (melegindítás).</li> <li>MEGJEGYZÉS: A rendszer teljesen kikapcsolt állapotból történő indításkor (ún. hidegindításkor) mindig kéri a rendszer és a belső merevlemezek jelszavait. Ezentúl a rendszer a moduláris rekeszekbe szerelt merevlemezek jelszavait is mindig kéri, ha vannak ilyen merevlemezek.</li> </ul>                                                                                                    |
| Password Change                                            | Beállíthatja, hogy a rendszerjelszó és a merevlemez-meghajtó jelszó módosítható legyen-e, ha be van<br>állítva a rendszergazdai jelszó.                                                                                                    |
|                                                            | Nem rendszergazda általi biztonság - a lehetőség alapértelmezés szerint le van tiltva.                                                                                                    |
| UEFI Capsule Firmware Updates                              | Ez a funkció lehetővé teszi annak beállítását, hogy a rendszer engedélyezze-e a BIOS-frissítéseket<br>UEFI-kapszula típusú frissítőcsomagokon keresztül. Ez a lehetőség az alapértelmezett beállítás.<br>A funkció letiltása esetén a BIOS-t nem lehet a Microsoft Windows Update és a Linux Vendor<br>Firmware Service (LVFS) funkcióhoz hasonló szolgáltatások révén frissíteni.                                                                                                    |
| TPM 2.0 Security                                           | <ul> <li>Lehetővé teszi annak vezérlését, hogy a Trusted Platform Module (TPM) látható legyen-e az operációs rendszer számára.</li> <li>TPM On (TPM bekapcsolva) (alapértelmezett)</li> <li>Clear (Törlés)</li> <li>PPI Bypass for Enabled Commands (PPI áthidalás engedélyezett parancsokhoz)</li> <li>PPI Bypass for Disabled Commands (PPI áthidalás letiltott parancsokhoz)</li> <li>PPI Bypass for Clear Commands (PPI áthidalás törlési parancsokhoz)</li> <li>PPI Bypass for Clear Commands (PPI áthidalás törlési parancsokhoz)</li> <li>Attestation Enable (Hitelesítés engedélyezve) (alapértelmezett)</li> <li>Key Storage Enable (Kulcs tárolás engedélyezve) (alapértelmezett)</li> <li>SHA-256 (alapértelmezett)</li> <li>Válasszon az alábbiak közül:</li> <li>Letiltva</li> <li>Engedélyezve (alapértelmezett beállítás)</li> </ul> |
| Computrace                                                 | <ul> <li>Lehetővé teszi az Absolute Software által biztosított opcionálisan kérhető Computrace szolgáltatás<br/>BIOS modul interfészének aktiválását, illetve letiltását. Engedélyezi vagy letiltja az eszközök<br/>kezelésére tervezett opcionális Computrace szolgáltatást.</li> <li>Deactivate (Deaktiválás)</li> <li>Disable (Letiltás)</li> <li>Activate (Aktiválás) – Alapértelmezés szerint ez a beállítás van kiválasztva.</li> </ul>                                                                                                    |
| Chassis Intrusion                                          | Ez a mező vezérli a behatolásvédelmi funkciót.<br>Válassza az alábbiak valamelyikét:<br>• Disabled (Letiltva) (alapértelmezett)<br>• Enabled (Engedélyezve)<br>• On-Silent (Be, csendes)                                                                                                    |
| Admin Setup Lockout                                        | Megakadályozza, hogy a felhasználók hozzáférjenek a beállításokhoz, ha a rendszergazdai jelszó be<br>van állítva. Ez a lehetőség alapértelmezés szerint nincs beállítva.                                                                                                    |
| Master Password Lockout                                    | Lehetővé teszi a mesterjelszavak letiltását. A beállítás módosításához törölnie kell<br>a merevlemezekhez beállított jelszavakat. Ez a lehetőség alapértelmezés szerint nincs beállítva.                                                                                                    |
| SMM Security Mitigation (SMM<br>biztonsági óvintézkedések) | Ezzel a funkcióval további UEFI SMM biztonsági óvintézkedéseket engedélyezhet. Ez a lehetőség alapértelmezés szerint nincs beállítva.                                                                                                    |

### Biztonságos rendszerindítási opciók

#### 21. táblázat: Biztonságos indítás

| Lehetőség             | Leírás                                                                                                    |
|-----------------------|----------------------------------------------------------------------------------------------------|
| Secure Boot Enable    | Lehetővé teszi a biztonságos rendszerindítási funkció engedélyezését, illetve letiltását.<br>• Secure Boot Enable                                                                                                    |
|                       | A beállítás alapértelmezés szerint nincs kiválasztva.                                                                                                    |
| Secure Boot Mode      | Lehetővé teszi a biztonságos rendszerindítás funkció működésének módosítását úgy, hogy<br>lehetővé váljon az UEFI-meghajtó aláírásainak ellenőrzése vagy megkövetelése.<br>• Deployed Mode (Telepített mód) – Alapértelmezett<br>• Audit mode (Ellenőrzési mód)                                                                                                    |
| Expert key Management | <ul> <li>Lehetővé teszi a biztonságikulcs-adatbázis kezelését, de csak akkor, ha a rendszer Custom Mode (Egyéni mód) módban van. Az Enable Custom Mode (Egyéni mód engedélyezése) opció alapértelmezés szerint le van tiltva. Az opciók:</li> <li>PK (alapértelmezett)</li> <li>KEK</li> <li>db</li> <li>dbx</li> <li>Ha engedélyezi a Custom Mode (Egyéni üzemmód) opciót, a PK, KEK, db és a dbx megfelelő opciói jelennek meg. Az opciók:</li> <li>Save to File (Mentés fájlba) – A kulcs elmentése a felhasználó által megadott fájlba</li> <li>Replace from File (Csere fájlból) – Az aktuális kulcs cseréje egy, a felhasználó által megadott fájlból</li> <li>Append from File (Kiegészítés fájlból) – Egy kulcs hozzáadása az aktuális adatbázishoz a felhasználó által megadott fájlból</li> <li>Delete (Törlés) – A kiválasztott kulcs törlése</li> <li>Reset All Keys (Összes kulcs visszaállítása) – Visszaállítás az alapértelmezett beállításokra</li> <li>Delete All Keys (Összes kulcs törlése) – Az összes kulcs törlése</li> <li>MEGJEGYZÉS: Ha letiltja az egyéni üzemmódot, minden módosítás törlődik, és a kulcsok visszaállnak az alapértelmezett beállításokra.</li> </ul> |

### Intel Software Guard Extensions opciók

#### 22. táblázat: Intel Software Guard Extensions

| Lehetőség           | Leírás                                                                                                    |
|---------------------|----------------------------------------------------------------------------------------------------|
| Intel SGX Enable    | Ez a mező határozza meg a biztonságos környezetet a kódok<br>futtatásához és az érzékeny információk tárolásához a fő operációs<br>rendszer szintjén. |
|                     | Válasszon az alábbi lehetőségek közül:                                                                                                    |
|                     | <ul> <li>Disabled (Letiltva)</li> <li>Enabled (Engedélyezve)</li> <li>Software Controlled (Szoftveres szabályozás):<br/>Alapértelmezett</li> </ul>    |
| Enclave Memory Size | Ezzel a funkcióval lehet megadni az <b>SGX Enclave Reserve</b><br><b>Memory Size</b> (SGX beékelt lefoglalt memória mérete) beállítást.               |
|                     | Válasszon az alábbi lehetőségek közül:                                                                                                    |
|                     | <ul> <li>32 MB</li> <li>64 MB</li> <li>128 MB: Alapértelmezett</li> </ul>                                                                             |

### Teljesítmény

### 23. táblázat: Teljesítmény

| Lehetőség            | Leírás                                                                                                    |
|----------------------|----------------------------------------------------------------------------------------------------|
| Multi Core Support   | Ez a mező meghatározza, hogy a folyamat egy magot használhat-<br>e, vagy mindet. A további magok engedélyezésével növelheti egyes<br>alkalmazások teljesítményét. |
|                      | All (Összes): Alapértelmezett                                                                                                    |
|                      | • 1                                                                                                    |
|                      | • 2                                                                                                    |
|                      | • 5                                                                                                    |
| Intel SpeedStep      | Lehetővé teszi a processzor Intel SpeedStep módjának<br>engedélyezését, illetve letiltását.                                                                       |
|                      | Az Intel SpeedStep engedélyezése                                                                                                    |
|                      | Ez a lehetőség az alapértelmezett beállítás.                                                                                                    |
| C-States Control     | Lehetővé teszi a processzor további alvó állapotainak<br>engedélyezését, illetve letiltását.                                                                      |
|                      | C States (C állapotok)                                                                                                    |
|                      | Ez a lehetőség az alapértelmezett beállítás.                                                                                                    |
| Intel TurboBoost     | Lehetővé teszi a processzor Intel TurboBoost módjának<br>engedélyezését, illetve letiltását.                                                                      |
|                      | Az Intel TurboBoost engedélyezése                                                                                                    |
|                      | Ez a lehetőség az alapértelmezett beállítás.                                                                                                    |
| Hyper-Thread Control | Lehetővé teszi a processzor HyperThreading (Többszálas vezérlés)<br>funkciójának engedélyezését, illetve letiltását.                                              |
|                      | Disabled (Letiltva)                                                                                                    |
|                      | Enabled (Engedélyezve): Alapértelmezett                                                                                                    |

### Energiakezelés

### 24. táblázat: Energiagazdálkodás

| Lehetőség                                                                                  | Leírás                                                                                                    |
|--------------------------------------------------------------------------------------------|----------------------------------------------------------------------------------------------------|
| AC Recovery                                                                                | <ul> <li>Azt határozza meg, hogy a rendszer hogyan reagáljon a váltóáram áramkimaradást követő visszatérésére. A lehetséges értékek:</li> <li>Kikapcsolás</li> <li>Power On (Bekapcsolás)</li> <li>Last Power State (Utolsó állapot)</li> <li>Ez a lehetőség alapértelmezés szerint Kikapcsolásra van állítva.</li> </ul>                                                                                                    |
| Enable Intel Speed Shift<br>Technology (Az Intel Speed Shift<br>technológia engedélyezése) | Lehetővé teszi az Intel Speed Shift technológia engedélyezését, illetve letiltását. Alapértelmezés szerint az <b>Enable Intel Speed Shift Technology</b> (Intel Speed Shift Technology engedélyezése) beállítás van kiválasztva.                                                                                                    |
| Auto On Time                                                                               | <ul> <li>Itt adhatja meg a számítógép automatikus bekapcsolásának időpontját. Az időpont szabványos 12 órás formátumban (óra:perc:másodperc) adható meg. A bekapcsolás idejének módosításához adjon meg értéket az időpontmezőkben és az AM/PM (De./du.) mezőben.</li> <li>MEGJEGYZÉS: A szolgáltatás nem használható, ha a számítógépet az elosztó vagy túlfeszültségvédő gombbal kikapcsolja, illetve ha az Automatikus bekapcsolás lehetőség le van tiltva.</li> </ul> |

### 24. táblázat: Energiagazdálkodás (folytatódik)

| Lehetőség            | Leírás                                                                                                    |
|----------------------|----------------------------------------------------------------------------------------------------|
| Deep Sleep Control   | <ul> <li>Lehetővé teszi a Deep Sleep (mély alvás) mód bekapcsolási feltételeinek meghatározását.</li> <li>Disabled (Letiltva)</li> <li>Kizárólag S5 esetén engedélyezett</li> <li>S4 és S5 esetén engedélyezett</li> <li>Letiltva (alapértelmezés szerint).</li> </ul>                                                                                                    |
| Fan Control Override | Ez a mező a ventilátor sebességének beállítására szolgál. Ha engedélyezve van, a rendszerventilátor teljes sebességen működik. A beállítás alapértelmezés szerint le van tiltva.                                                                                                    |
| USB Wake Support     | Ez az opció lehetővé teszi, hogy a számítógépet USB eszközök aktiválják készenléti állapotból.<br>Az "Enable USB Wake Support" (USB általi aktiválás támogatásának engedélyezése) beállítás<br>alapértelmezés szerint engedélyezve van.                                                                                                    |
| Wake on LAN/WWAN     | <ul> <li>Ez az opció lehetővé teszi, hogy a számítógépet egy speciális hálózati jellel elindítsa teljesen kikapcsolt állapotból. Ez a funkció csak akkor működik, ha a számítógép hálózati tápellátáshoz kapcsolódik.</li> <li>Disabled (Letiltva) – A rendszer nem aktiválódik, ha speciális helyi hálózati (LAN) vagy vezeték nélküli helyi hálózati ébresztési jelet kap.</li> <li>LAN vagy WLAN – rendszer bekapcsol, amikor helyi hálózati (LAN) vagy vezeték nélküli helyi hálózati (WLAN) ébresztési jelet kap.</li> <li>LAN Only (Csak helyi hálózat) – A rendszer akkor aktiválódik, ha speciális helyi hálózati jelet kap.</li> <li>LAN with PXE Boot (LAN PXE indítással) – Egy ébresztő csomag küldése a rendszerbe S4 vagy S5 állapotban, a rendszer felébredését és azonnali PXE indítását fogja okozni.</li> <li>WLAN Only (Csak WLAN) – A rendszer csak akkor kapcsol be, amikor speciális WLAN jelet kap. A beállítás alapértelmezés szerint le van tiltva.</li> </ul> |
| Block Sleep          | Lehetővé teszi az alvó üzemmód blokkolását (S3 állapot) az operációs rendszerben. A beállítás alapértelmezés szerint le van tiltva.                                                                                                    |

### **POST-viselkedés**

#### 25. táblázat: POST-viselkedés

| Lehetőség             | Leírás                                                                                                    |
|-----------------------|----------------------------------------------------------------------------------------------------|
| Numlock LED           | A számítógép indításakor engedélyezi vagy letiltja a NumLock funkciót. A beállítás alapértelmezés<br>szerint engedélyezve van.                                                                                                    |
| Keyboard Errors       | Lehetővé teszi a billentyűzethibák jelentése funkció engedélyezését, illetve letiltását a számítógép<br>indulása közben. Az <b>Enable Keyboard Error Detection</b> (Billentyűzethibák észlelésének<br>engedélyezése) funkció alapértelmezés szerint engedélyezve van.                                                                                                    |
| Fast Boot             | <ul> <li>Ez a lehetőség kihagy néhány kompatibilitási lépést, ezáltal felgyorsítja a rendszerindítási folyamatot:</li> <li>Minimális — Gyorsindítás, kivéve akkor, ha a BIOS frissült, a memória módosult, vagy az előző indítási önteszt nem fejeződött be.</li> <li>Alapos — A teljes indítási folyamat végrehajtása.</li> <li>Automatikus — A beállítást az operációs rendszer szabályozza (csak akkor működik, ha az operációs rendszer támogatja az egyszerű indító jelzőbitet).</li> <li>A rendszer alapértelmezett beállítása: Alapos</li> </ul> |
| Extend BIOS POST Time | <ul> <li>E funkcióval beállíthat egy további rendszerindítás előtti késést.</li> <li>O seconds (0 másodperc) (alapértelmezett)</li> <li>5 seconds (5 másodperc)</li> <li>10 seconds (10 másodperc)</li> </ul>                                                                                                    |
| Full Screen Logo      | E funkció használata esetén a logó teljes képernyős módban jelenik meg, ha a kép megfelel<br>a képernyő felbontásának. Az <b>Enable Full Screen Logo</b> (Teljes képernyős logó engedélyezése)<br>beállítás alapértelmezés szerint nincs engedélyezve.                                                                                                    |
| Warnings and Errors   | Ha ezt a beállítást használja, a rendszerindítási folyamatban csak akkor áll be szünet, ha a rendszer<br>figyelmeztetéseket vagy hibákat észlel. Válassza az alábbiak valamelyikét:                                                                                                    |

### 25. táblázat: POST-viselkedés (folytatódik)

| Lehetőség | Leírás                                                                                                    |
|-----------|----------------------------------------------------------------------------------------------------|
|           | <ul> <li>Prompt on Warnings and Errors</li> <li>Continue on Warnings</li> <li>Continue on Warnings and Errors</li> </ul> |

### Felügyelhetőség

### 26. táblázat: Felügyelhetőség

| Lehetőség                    | Leírás                                                |
|------------------------------|-------------------------------------------------------|
| USB provision (USB-kiépítés) | A beállítás alapértelmezés szerint nincs kiválasztva. |
| MEBx Hotkey                  | Ez a lehetőség az alapértelmezett beállítás.          |

### Virtualizáció támogatás

#### 27. táblázat: Virtualizáció támogatása

| Lehetőség                                     | Leírás                                                                                                    |
|-----------------------------------------------|----------------------------------------------------------------------------------------------------|
| Virtualization                                | Ez az opció meghatározza, hogy a virtuálisgép-figyelők (VMM) ki tudják-e használni az Intel virtualizációs technológiája által kínált speciális hardverképességeket.                                                                        |
|                                               | • Enable Intel Virtualization Technology (Intel virtualizációs technológia engedélyezése).                                                                                                    |
|                                               | Ez a lehetőség az alapértelmezett beállítás.                                                                                                    |
| VT for Direct I/O                             | Engedélyezi vagy letiltja, hogy a Virtual Machine Monitor (virtuális számítógép-figyelő, VMM)<br>kihasználja az Intel virtualizációs technológiája által a közvetlen bemenet/kimenet számára biztosított<br>kiegészítő hardverképességeket. |
|                                               | Enable VT for Direct I/O (VT engedélyezése Direct I/O funkcióhoz)                                                                                                    |
|                                               | Ez a lehetőség az alapértelmezett beállítás.                                                                                                    |
| Trusted Execution (Megbízható<br>végrehajtás) | Ez a funkció határozza meg, hogy a mért virtuális gépfigyelő (MVMM) használhatja-e az Intel Trusted<br>Execution Technology funkció által kínált hardveres lehetőségeket.<br>• Trusted Execution (Megbízható végrehajtás)                   |
|                                               | Ez a lehetőség alapértelmezés szerint nincs beállítva.                                                                                                    |

### Vezeték nélküli lehetőségek

### 28. táblázat: Vezeték nélküli kapcsolat

| Lehetőség              | Leírás                                                                                                    |
|------------------------|----------------------------------------------------------------------------------------------------|
| Wireless Device Enable | A belső vezeték nélküli eszközök engedélyezését és letiltását teszi<br>lehetővé.                                     |
|                        | Az opciók:                                                                                                    |
|                        | <ul> <li>WLAN/WiGig</li> <li>Bluetooth</li> <li>Minden beállítás alapértelmezés szerint engedélyezve van.</li> </ul> |

### Karbantartás

### 29. táblázat: Karbantartás

| Lehetőség                                        | Leírás                                                                                                    |
|--------------------------------------------------|----------------------------------------------------------------------------------------------------|
| Service Tag                                      | A számítógép szervizcímkéjének megjelenítése.                                                                                                    |
| Asset Tag                                        | Létrehozhatja a rendszer termékcímkéjét, ha még nincs megadva.                                                                                                    |
|                                                  | Ez a lehetőség alapértelmezés szerint nincs beállítva.                                                                                                    |
| SERR Messages                                    | A SERR-üzenetek mechanizmusát határozza meg. Ez a lehetőség az alapértelmezett beállítás. Egyes<br>grafikus kártyák esetében az SERR-üzeneteket le kell tiltani.                                                                                                    |
| BIOS Downgrade                                   | Lehetővé teszi, hogy a felhasználó visszaváltson a rendszer firmware-ének korábbi verziójára.                                                                                                    |
|                                                  | Allow BIOS Downgrade (BIOS visszafrissítésének engedélyezése)                                                                                                    |
|                                                  | Ez a lehetőség az alapértelmezett beállítás.                                                                                                    |
| Bios Recovery (BIOS-<br>helyreállítás)           | <b>BIOS Recovery from Hard Drive</b> (BIOS-helyreállítás merevlemezről): Ez a beállítás alapértelmezés szerint engedélyezve van. Lehetővé teszi, hogy a felhasználó a BIOS sérülése esetén helyreállítsa a rendszert egy, a merevlemezen vagy egy külső pendrive-on tárolt fájlból. |
|                                                  | <b>BIOS Auto-Recovery</b> (BIOS automatikus helyreállítása): Lehetővé teszi a BIOS automatikus helyreállítását.                                                                                                    |
|                                                  | (i) MEGJEGYZÉS: Ehhez engedélyezi kell a BIOS Recovery from Hard Drive funkciót.                                                                                                    |
|                                                  | <b>Always Perform Integrity Check</b> (Mindig történjen integritás-ellenőrzés): A rendszer minden rendszerindításkor integritás-ellenőrzést fog végezni.                                                                                                    |
| First Power On Date (Első<br>bekapcsolás dátuma) | Ezzel a funkcióval állíthatja be a tulajdonba kerülés dátumát. A <b>Set Ownership Date</b> (Tulajdonba kerülés dátuma) beállítás alapértelmezés szerint nincs engedélyezve.                                                                                                    |

### Rendszernaplók

#### 30. táblázat: Rendszernaplók

| Lehetőség   | Leírás                                                                                                    |
|-------------|----------------------------------------------------------------------------------------------------|
| BIOS events | Megtekintheti és törölheti a rendszerbeállítások (BIOS) program önindítási tesztje során bekövetkezett<br>eseményeket. |

### Speciális konfiguráció

### 31. táblázat: Speciális konfiguráció

| Lehetőség | Leírás                                                                                                    |
|-----------|----------------------------------------------------------------------------------------------------|
| ASPM      | Lehetővé teszi az ASPM szintjének beállítását.                                                                                                    |
|           | <ul> <li>Auto (alapértelmezés) – Az eszköz és a PCI Express hub kapcsolatba lép, és közösen<br/>megállapítják az eszköz által támogatott legjobb ASPM üzemmódot.</li> </ul> |
|           | <ul> <li>Disabled (Letiltva) – Az ASPM energiagazdálkodás ki van kapcsolva.</li> </ul>                                                                                      |
|           | <ul> <li>L1 Only (Csak L1) – Az ASPM energiagazdálkodás csak az L1-et használhatja.</li> </ul>                                                                              |

## A BIOS frissítése

### A BIOS frissítése a Windows rendszerben

- FIGYELMEZTETÉS: Ha a BIOS frissítése előtt nem függeszti fel a BitLocker működését, a rendszer következő újraindításakor nem fogja felismerni a BitLocker kulcsát. Ekkor a továbblépéshez meg kell adnia a helyreállítási kulcsot, és ez minden rendszerindításkor meg fog ismétlődni. Ha nem ismeri a helyreállítási kulcsot, ez adatvesztéshez vagy az operációs rendszer felesleges újratelepítéséhez vezethet. A témával kapcsolatos további információkért olvassa el a következő tudásbáziscikket: https://www.dell.com/support/article/sln153694
- 1. Látogasson el a www.dell.com/support weboldalra.
- 2. Kattintson a **Product support** elemre. A **Search Support** mezőbe írja be a számítógép szervizcímkéjét, majd kattintson a **Search** gombra.
  - MEGJEGYZÉS: Ha nincsen meg a szervizcímkéje, használja a SupportAssist funkciót a számítógép automatikus azonosításához. A termékazonosítót is használhatja, vagy manuálisan keresse meg a számítógép típusát.
- 3. Kattintson a Drivers & Downloads lehetőségre. Nyissa ki aFind drivers menüt.
- 4. Válassza ki a számítógépre telepített operációs rendszert.
- 5. A Category legördülő listában válassza a BIOS lehetőséget.
- 6. Válassza ki a BIOS legújabb verzióját, és a BIOS-fájl letöltéséhez kattintson a Download lehetőségre.
- 7. A letöltés befejeződése után lépjen be abba a mappába, ahova a BIOS-frissítőfájlt mentette.
- Kattintson duplán a BIOS-frissítőfájl ikonjára, és kövesse a képernyőn megjelenő utasításokat. További információkért olvassa el a 000124211 számú tudásbáziscikket a következő oldalon: www.dell.com/support.

### A BIOS frissítése Linux és Ubuntu környezetekben

Linux vagy Ubuntu környezettel rendelkező számítógépeken a rendszer BIOS frissítéséhez olvassa el a következő tudásbáziscikket: 000131486 a www.dell.com/support oldalon.

### A BIOS frissítése USB-meghajtó használatával Windows rendszerben

- FIGYELMEZTETÉS: Ha a BIOS frissítése előtt nem függeszti fel a BitLocker működését, a rendszer következő újraindításakor nem fogja felismerni a BitLocker kulcsát. Ekkor a továbblépéshez meg kell adnia a helyreállítási kulcsot, és ez minden rendszerindításkor meg fog ismétlődni. Ha nem ismeri a helyreállítási kulcsot, ez adatvesztéshez vagy az operációs rendszer felesleges újratelepítéséhez vezethet. A témával kapcsolatos további információkért olvassa el a következő tudásbáziscikket: https://www.dell.com/support/article/sln153694
- Kövesse "A BIOS frissítése Windows rendszerben" című részben található 1–6. lépéseket, és töltse le a legújabb BIOS-telepítő programfájlt.
- 2. Hozzon létre egy rendszerindításra alkalmas USB-meghajtót. További információkért olvassa el a 000145519 számú tudásbáziscikket a www.dell.com/support weboldalon.
- 3. Másolja a rendszerindításra alkalmas USB-meghajtóra a BIOS telepíthető programfájlját.
- 4. Csatlakoztassa az USB-meghajtót a BIOS-frissítést igénylő számítógéphez.
- 5. Indítsa újra a számítógépet, és nyomja meg az F12 billentyűt.
- 6. Válassza ki az USB-meghajtót a One Time Boot Menu menüből.
- Írja be a BIOS telepíthető programfájljának nevét, majd nyomja meg az Enter billentyűt. Elindul a BIOS Update Utility (BIOS-frissítési segédprogram).
- 8. A BIOS frissítéséhez kövesse a képernyőn megjelenő utasításokat.

### BIOS frissítése az F12-vel elérhető egyszeri rendszerindító menüből

A rendszert az F12-vel elérhető egyszeri rendszerindító menüből elindítva, egy FAT32 rendszerű USB-meghajtóra másolt, a BIOS-hoz kiadott frissítést tartalmazó .exe-fájl használatával frissítse a BIOS-t.

FIGYELMEZTETÉS: Ha a BIOS frissítése előtt nem függeszti fel a BitLocker működését, a rendszer következő újraindításakor nem fogja felismerni a BitLocker kulcsát. Ekkor a továbblépéshez meg kell adnia a helyreállítási kulcsot, és ez minden rendszerindításkor meg fog ismétlődni. Ha nem ismeri a helyreállítási kulcsot, ez adatvesztéshez vagy az operációs rendszer felesleges újratelepítéséhez vezethet. A témával kapcsolatos további információkért olvassa el a következő tudásbáziscikket: https://www.dell.com/support/article/sln153694

#### **BIOS-frissítés**

A BIOS-frissítési fájlt futtathatja a Windowsból egy rendszerindításra alkalmas USB-meghajtóról, de a BIOS-t a számítógép F12-vel elérhető egyszeri rendszerindító menüjéből is frissítheti.

A Dell 2012 után készült legtöbb számítógépén elérhető ez a funkció. Ezt úgy ellenőrizheti, hogy rendszerindításkor belép az F12-vel elérhető egyszeri rendszerindító menübe, és megnézi, hogy szerepel-e a rendszerindítási lehetőségek között a BIOS FLASH UPDATE. Ha igen, ez a BIOS támogatja a BIOS-frissítési funkciót.

 MEGJEGYZÉS: A funkció csak azokon a számítógépeken használható, amelyeknél az F12-vel elérhető egyszeri rendszerindító menüben szerepel a BIOS Flash Update (Gyors BIOS-frissítés) lehetőség.

#### Frissítés az egyszeri rendszerindító menüből

Ha az F12-vel elérhető egyszeri rendszerindító menüből szeretné frissíteni a BIOS-t, ahhoz a következőkre lesz szüksége:

- FAT32 fájlrendszerrel formázott USB-meghajtó (a pendrive-nak nem kell rendszerindításra alkalmasnak lennie).
- A Dell támogatási webhelyéről letöltött, az USB-meghajtó gyökérmappájába másolt végrehajtható BIOS-fájl.
- A számítógéphez csatlakoztatott váltóáramú tápadapter.
- Működő akkumulátor a számítógépben, a BIOS frissítéséhez

Az F12-vel elérhető menüben végezze el a következő lépéseket a BIOS frissítéséhez:

## FIGYELMEZTETÉS: A BIOS-frissítési folyamat időtartama alatt ne kapcsolja ki a számítógépet. Ha kikapcsolja a számítógépet, akkor előfordulhat, hogy nem fog elindulni a rendszer.

- 1. Kikapcsolt állapotban dugja be a frissítést tartalmazó USB-meghajtót a számítógép egyik USB-portjába.
- Kapcsolja be a számítógépet, és nyomja meg az F12 billentyűt az egyszeri rendszerindító menü eléréséhez, az egér vagy a nyílgombok használatával jelölje ki a BIOS Update lehetőséget, majd nyomja meg az Enter billentyűt. Megjelenik a BIOS frissítése menü.
- 3. Kattintson a Flash from file lehetőségre.
- 4. Válassza ki a külső USB-eszközt.
- 5. Jelölje ki a fájlt, kattintson duplán a flash célfájlra, majd kattintson a Submit gombra.
- 6. Kattintson az Update BIOS lehetőségre. A számítógép újraindul a BIOS frissítéséhez.
- 7. A BIOS frissítésének végeztével a számítógép újra fog indulni.

## Rendszer- és beállítási jelszó

#### 32. táblázat: Rendszer- és beállítási jelszó

| Jelszó típusa    | Leírás                                                                                           |
|------------------|--------------------------------------------------------------------------------------------------|
| Rendszerjelszó   | A jelszó, amelyet meg kell adni a bejelentkezéshez a rendszerre.                                 |
| Beállítás jelszó | Az a jelszó, amelyet meg kell adni a számítógép BIOS-beállításainak eléréséhez és módosításához. |

A számítógép védelme érdekében beállíthat egy rendszerjelszót vagy beállítás jelszót.

FIGYELMEZTETÉS: A jelszó funkció egy alapvető védelmet biztosít a számítógépen lévő fájlok számára.

FIGYELMEZTETÉS: Ha a számítógép nincs lezárva és felügyelet nélkül hagyják, bárki hozzáférhet a fájlokhoz.

(i) MEGJEGYZÉS: A rendszer- és beállítás jelszó funkció le van tiltva.

### Rendszerbeállító jelszó hozzárendelése

Új System vagy Admin Password csak akkor rendelhető hozzá, ha az állapot Not Set.

A rendszerbeállítások megnyitásához a rendszerindítást követően azonnal nyomja meg az F12 billentyűt.

- 1. A System BIOS vagy a System Setup képernyőn válassza a Security lehetőséget, majd nyomja meg az Enter billentyűt. Megjelenik a Security képernyő.
- 2. Válassza a System/Admin Password lehetőséget és hozzon létre egy jelszót az Enter the new password mezőben. A rendszerjelszó beállításához kövesse az alábbi szabályokat:
  - A renuszerjeisző bealinasánlóz kövesse az alabbi szá
  - A jelszó maximum 32 karakterből állhat.
  - Legalább egy különleges karakter: ! " # \$ % & ' ( ) \* + , . / :; < = > ? @ [ \ ] ^ \_ ` { | }
  - Számok: 0–9.
  - Nagybetűk: A–Z.
  - Kisbetűk: a–z.
- 3. Írja be a korábban beírt rendszerjelszót a Confirm new password mezőbe, majd kattintson az OK gombra.
- 4. Nyomja meg az Esc billentyűt, és mentse a módosítást a felugró üzenet felszólítására.
- A módosítások elmentéséhez nyomja meg az Y billentyűt. A számítógép újraindul.

# Meglévő rendszerjelszó és/vagy beállítási jelszó törlése, illetve módosítása

Mielőtt a meglévő rendszerjelszót és/vagy a beállításjelszót törli vagy módosítja, gondoskodjon arról, hogy a **Password Status** beállítás értéke Unlocked legyen (a rendszerbeállításban). A meglévő rendszerjelszó vagy beállítási jelszó nem törölhető vagy módosítható, ha a **Password Status** beállítása Locked.

A rendszerbeállítások megnyitásához a rendszerindítást követően azonnal nyomja meg az F12 billentyűt.

- 1. A System BIOS vagy a System Setup képernyőn válassza a System Security lehetőséget, majd nyomja meg az Enter billentyűt. Megjelenik a System Security képernyő.
- 2. A System Security képernyőn győződjön meg arról, hogy a Password Status beállítása Unlocked legyen.

erre. Ha törli a rendszerjelszót vagy beállítás jelszót, erősítse meg a törlést, amikor a program kéri.

- 3. Válassza a System Password lehetőséget, frissítse vagy törölje a meglévő jelszót, majd nyomja meg az Enter vagy a Tab billentyűt.
- Válassza a Setup Password lehetőséget, frissítse vagy törölje a meglévő jelszót, majd nyomja meg az Enter vagy a Tab billentyűt.
   MEGJEGYZÉS: Ha módosítja a rendszerjelszót vagy a beállítási jelszót, adja meg újra az új jelszót, amikor a rendszer felszólítja
- 5. Nyomja meg az Esc billentyűt, és egy üzenet jelzi, hogy mentse el a módosításokat.
- 6. A módosítások elmentéséhez és a kilépéshez a rendszerbeállításból nyomja meg az Y billentyűt. A számítógép újraindul.

## BIOS- (rendszerbeállító) és rendszerjelszavak törlése

Ha szeretné törölni a rendszer- vagy a BIOS-jelszót, kérjen segítséget a Dell műszaki támogatásától a következő oldalon leírt módon: www.dell.com/contactdell.

() MEGJEGYZÉS: Ha a Windowsban vagy különböző alkalmazásokban szeretne új jelszót kérni, olvassa el a Windowshoz vagy az adott alkalmazáshoz kapott útmutatókat.

# Szoftver

Ebben a fejezetben a támogatott operációs rendszereket ismertetjük, továbbá az illesztőprogramok megfelelő módon való telepítéséhez nyújtunk útmutatást.

### Témák:

-illesztőprogramok letöltése

## -illesztőprogramok letöltése

- 1. Indítsa el a asztali számítógépet.
- 2. Látogasson el a Dell.com/support weboldalra.
- 3. Kattintson a **Product Support** (Terméktámogatás) elemre, írja be a asztali számítógép szervizcímkéjét, majd kattintson a **Submit** (Küldés) gombra.

**MEGJEGYZÉS:** Ha nincs meg a szervizcímke, használja az automatikus érzékelés funkciót, vagy manuálisan keresse meg a asztali számítógép típusát.

- 4. Kattintson a Drivers and Downloads (Illesztőprogramok és letöltések) lehetőségre.
- 5. Válassza ki a asztali számítógépre telepített operációs rendszert.
- 6. Görgessen lefelé az oldalon, és válassza ki a telepítendő illesztőprogramot.
- 7. A Download file (Fájl letöltése) lehetőségre kattintva töltse le az illesztőprogramot a asztali számítógépre.
- 8. A letöltés befejeződése után lépjen be abba a mappába, ahová az illesztőprogram fájlját letöltötte.
- 9. Kattintson duplán az illesztőprogram fájljának ikonjára, és kövesse a képernyőn megjelenő utasításokat.

### Rendszereszközök illesztőprogramjai

Ellenőrizze, hogy a rendszerben telepítve vannak-e a rendszereszköz-illesztőprogramok.

### A soros IO-eszközök illesztőprogramjai

Ellenőrizze, hogy telepítve van-e az érintőpanel, az IR-kamera és a billentyűzet illesztőprogramja.

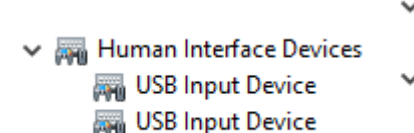

🗸 📖 Keyboards

HID Keyboard Device

- Mice and other pointing devices
  - HID-compliant mouse

1. ábra. A soros IO-eszközök illesztőprogramjai

### Biztonsági illesztőprogramok

Ellenőrizze, hogy a rendszerben találhatóak-e biztonsági illesztőprogramok.

Security devices
 Trusted Platform Module 2.0

### USB-illesztőprogramok

Ellenőrizze, hogy telepítve van-e az USB-illesztőprogram a számítógépen.

- Üniversal Serial Bus controllers
  - Intel(R) USB 3.1 eXtensible Host Controller 1.10 (Microsoft)
  - USB Root Hub (USB 3.0)

### Hálózati adapterek illesztőprogramjai

Ellenőrizze, hogy a rendszerben telepítve vannak-e a hálózatiadapter-illesztőprogramok.

### **Realtek Audio**

Ellenőrizze, hogy telepítve van-e az audio-illesztőprogram a számítógépen.

Sound, video and game controllers
 Intel(R) Display Audio
 Realtek Audio

### Tárolóvezérlő

Ellenőrizze, hogy a rendszerben telepítve vannak-e a tárolóvezérlő-illesztőprogramok.

# Hogyan kérhet segítséget

### Témák:

• A Dell elérhetőségei

## A Dell elérhetőségei

() MEGJEGYZÉS: Amennyiben nem rendelkezik aktív internetkapcsolattal, elérhetőségeinket megtalálhatja a vásárlást igazoló nyugtán, a csomagoláson, a számlán vagy a Dell termékkatalógusban.

A Dell számos támogatási lehetőséget biztosít, online és telefonon keresztül egyaránt. A rendelkezésre álló szolgáltatások országonként és termékenként változnak, így előfordulhat, hogy bizonyos szolgáltatások nem érhetők el az Ön lakhelye közelében. Amennyiben szeretne kapcsolatba lépni vállalatunkkal értékesítéssel, műszaki támogatással vagy ügyfélszolgálattal kapcsolatos ügyekben:

- 1. Látogasson el a Dell.com/support weboldalra.
- 2. Válassza ki a támogatás kategóriáját.
- 3. Ellenőrizze, hogy az adott ország vagy régió szerepel-e a Choose A Country/Region (Válasszon országot/régiót) legördülő menüben a lap alján.
- 4. Válassza a szükségleteinek megfelelő szolgáltatási vagy támogatási hivatkozást.